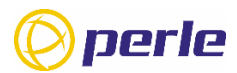

This guide covers basic installation and configuration and is intended for first-time setup or product evaluation.

Complete information can be found at

www.perle.com/downloads.

- IOLAN SCR User's Guide
- IOLAN SCR Command Line Reference Guide
- IOLAN SCR Hardware Installation Guide

# For IOLAN SCR/SCRC combo

- ✓ IOLAN SCR unit
- ✓ Rack mount brackets
- ✓ One Perle pre-installed 10/100/1000 copper SFP
- ✓ Optional 2 x Power cables with country-specific plug (IOLAN SCR PN dependent)

# For IOLAN SCR/SCRC combo

#### For network connections

- ✓ Ethernet CAT5/5e/CAT6 10/100/1000BASE-T cables to connect to your network
- ✓ Perle SFP modules (if you want to use fiber/copper SFPs)
- ✓ Fiber cables (if you are using SFP fiber modules)

#### For remote management

- ✓ Serial cables to connect serial devices to your SCR unit
- ✓ Ethernet CAT5/5e/CAT6 10/100/1000BASE-T cables to connect Ethernet devices to your SCR

IOLAN SCR Quick Start Guide – 5500494-10 Version A1 #12.02.2024 © 2024 Perle Systems Limited. All rights reserved

#### For the SCRC models:

- ✓ SIM cards from your cellular provider
- ✓ 2 X Perle Antenna Base PN 08000500
- ✓ 2 X Perle5G/4G Antenna SMA PN 08000570

#### Hardware Views SCR Console/USB Port View with Cellular

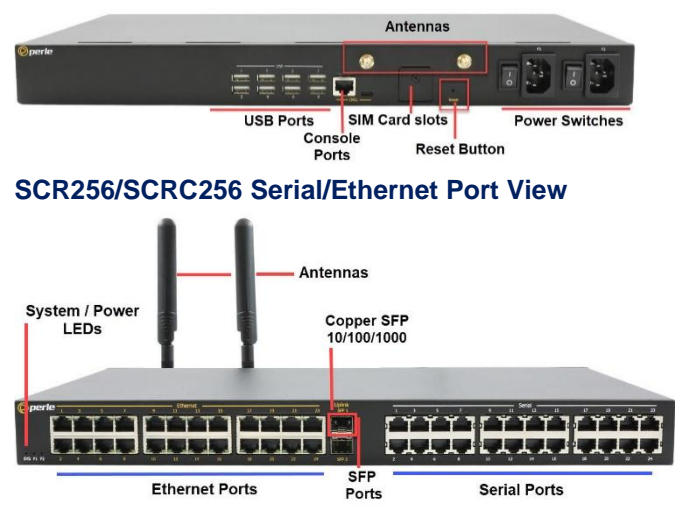

#### LEDS

|     | LED            | Description                      |
|-----|----------------|----------------------------------|
|     | Colour/Action  |                                  |
|     | Off            | No power                         |
| SYS | Red            | Power has been applied           |
|     | Amber-solid    | Kernel loading                   |
|     | Amber-flashing | System is booting                |
|     | Green-solid    | Normal operation                 |
|     | Green-flashing | No configuration or in Safe Mode |

IOLAN SCR Quick Start Guide – 5500494-10 Version A1 #12.02.2024 © 2024 Perle Systems Limited. All rights reserved

| PWR1 | Off<br>Green-solid-On<br>Amber-solid | No power was supplied to PWR 1<br>Power 1 is On<br>Dual power enabled, power supply 1<br>is not operational |
|------|--------------------------------------|----------------------------------------------------------------------------------------------------|
| PWR2 | Off<br>Green-solid-On<br>Amber-solid | No power was supplied to PWR 2<br>Power 2 is On<br>Dual power enabled, power supply 2<br>is not operational |

# Powering up the SCR for the First Time

Connect 1 or 2 power plugs to the power sockets. Turn the power switch/s to the ON (UP) position. The SYS LED will slowly blink amber until the unit is fully powered. When a flashing green System LED appears, the SCR has no configuration and is ready to start the Fast Setup sequence. If dual power is used, PWR LEDs 1 and 2 will be lit.

# Setting up the SCR for the First Time

The IOLAN can be initially set up using DHCP (ZTP Mode) or via the Fast setup method using an Ethernet or console connection.

#### **Option 1–DHCP Mode**

Your IOLAN is in factory default mode with the DHCP client enabled on all the up-link (SFP) ports. Connect one of your up-link ports to your network to allow it access to your DHCP server. The DHCP server can now provide IP information to the IOLAN and, optionally, a complete configuration file and/or firmware image. If the IOLAN cannot connect to the DHCP server in approximately 1 minute after the IOLAN has fully booted, it will revert to a configuration with all up-links bridged to a 192.168.0.x subnet with the IOLAN assigned to the 192.168.0.1 IP address. At this point, you can use a browser on a PC which is on the 192.168.0.x network to access the IOLAN. You can HTTP/HTTPS to 192.168.0.1 to access Fast Setup mode.

To set a static IP address on your PC, follow the procedure below.

- Within your PC's Window's operating system or equivalent, select Control Panel, then >Network and Internet >Network Sharing Center >Ethernet >Properties > Internet Protocol Version 4 (TCP/IPv4), and set your PC address to 192.168.0.2/255.255.255.0 then click Ok
- 2. When the System LED is flashing green, use a web browser and enter <u>http://192.168.0.1</u> to access your IOLAN.

#### **Option 2–Ethernet connection to IOLAN**

By default, all the copper ethernet ports are bridged. The bridge is assigned the IP address of 192.168.1.1 (255.255.255.0) with the DHCP server disabled. At this point, you can use a browser on a PC which is on the 192.168.1.x network to access the IOLAN. You can HTTP/HTTPS to 192.168.1.1 to access Fast Setup mode.

To set a static IP address on your PC, follow the procedure below.

- Within your PC's Window's operating system or equivalent, select Control Panel, then >Network and Internet >Network Sharing Center >Ethernet >Properties > Internet Protocol Version 4 (TCP/IPv4), and set your PC address to 192.168.1.2/255.255.255.0 then click Ok
- When the System LED is flashing green, use a web browser and enter <u>http://192.168.1.1</u> to access your IOLAN.

#### **Option 3–Console**

Connect a terminal to either the RJ45 or USB console port of the IOLAN. Ensure your terminal is set to 9600 baud, 8 bits, no parity, one stop bit, and no flow control. Press "Enter" on the terminal, and you should now see the Fast Setup prompt.

If using a web browser, the following screen should appear.

|               | Øperie                                 |
|---------------|----------------------------------------|
|               | SCR256                                 |
|               | Factory Mode                           |
| Unit is in fa | ctory default mode. Do you wish to run |
| fast setu     | p to configure initial IOLAN settings? |
|               | GET STARTED                            |
| Press bu      | tton below for alternative Fast Setup  |
|               | options.                               |
|               | SEE OPTIONS                            |

On the setup screen, select Get Started or See Options.

 If you select Get Started, fill in the required fields, apply the changes, then save and exit. The configuration changes will be immediately applied to the IOLAN. You can now access your IOLAN's complete configuration using the credentials you supplied from the WebManager. 2. If you select See Options, the following screen appears.

Concess One of the Following Options
Keep default configuration and return to the login page
Remove default configuration and return to the login page
Remove default configuration and return to the login page
Remove default configuration via DHCP/BOOTP (ZTP) and reboot

The third option, "Enable IOLAN configuration via DHCP/BOOTP (ZTP), and reboot," will cause the IOLAN to reboot. After the software is fully loaded, the up-link ports will be in DHCP client mode and will remain in this mode indefinitely.

# **Connecting Ethernet Devices**

The Ethernet RJ45 ports provide the standard Ethernet interface speeds of 10/100/1000 Mbps. By default, all 10/100/1000 Ethernet ports will automatically set themselves up to match the speed of the attached devices.

#### Ethernet Ports

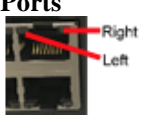

| Speed     | Colour | Side        | Description           |
|-----------|--------|-------------|-----------------------|
| 1000 Mbps | Green  | Left solid  | Flashes with activity |
| 100 Mbps  | Green  | Left solid  | Flashes with activity |
|           | Yellow | Right solid | Flashes with activity |
| 10 Mbps   | Yellow | Right solid | Flashes with activity |

#### **Connecting the Copper SPF**

One Perle 10/100/100 copper SPF has been pre-installed in SFP slot one. The copper SFP is operational or can be removed.

#### **Connecting Serial Devices**

Connect devices, workstations, servers, or routers using a straight-through or rolled serial cable.

Serial port configured as

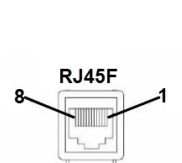

| Straight |          |           |
|----------|----------|-----------|
| Pin #    | Signal   | Direction |
| 1        | CTS      | OUT       |
| 2        | DSR      | OUT       |
| 3        | RX       | IN        |
| 4        | GND      |           |
| 5        | NOT USED |           |
| 6        | TX       | OUT       |
| 7        | DTR      | IN        |
| 8        | RTS      | IN        |

#### Serial port configured as Rolled

| Koneu |        |           |
|-------|--------|-----------|
| Pin # | Signal | Direction |
| 1     | RTS    | OUT       |
| 2     | DTR    | OUT       |
| 3     | TX     | OUT       |
| 4     | GND    |           |
| 5     | DCD    | IN        |
| 6     | RX     | IN        |
| 7     | DSR    | IN        |
| 8     | CTS    | IN        |
| 9     | CIS    | IN        |

# **RJ45 Console Port Pinout**

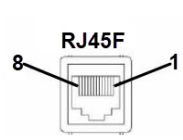

| Pin # | Signal | Direction |
|-------|--------|-----------|
| 1     | RTS    | OUT       |
| 2     | DTR    | OUT       |
| 3     | TX     | OUT       |
| 4     | GND    |           |
| 5     | GND    |           |
| 6     | RX     | IN        |
| 7     | DSR    | IN        |
| 8     | CTS    | IN        |

# **RJ45 to RJ45 Cable Pinout**

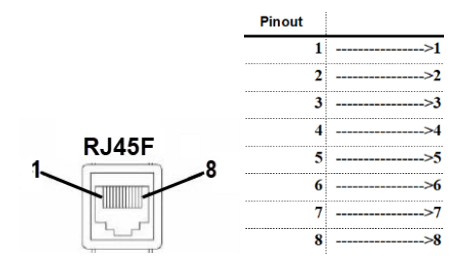

#### **Connecting USB Devices**

The IOLAN USB ports can connect storage devices such as USB flash drives and USB serial devices.